# 2023 届毕业生毕业去向登记确认 操作指南

亲爱的毕业生们:

根据前期填报的《毕业生信息登记表》(腾讯文档问卷)内容, 学生工作部已将相关信息上传至教育部毕业就业系统。毕业生须在离 校前前往教育部"全国高校毕业生毕业去向登记系统"(dj.ncss.cn)或 "全国大学生就业服务平台"微信公众号进行毕业去向登记确认及核 验。详细操作流程,请参照以下步骤进行。 一、毕业生登录

登录方式一

关注绑定"国家大学生就业服务平台"公众号,点击"去向登记", 使用学信网账号直接登录。

第一步:

| 16:30 |                                                                                                    | ::!! 5G 🖬                                                                                                    |                                     |   |
|-------|----------------------------------------------------------------------------------------------------|----------------------------------------------------------------------------------------------------|-------------------------------------|---|
| <     | 国家大                                                                                                    | 国家大学生就业服务平台                                                                                                    |                                     | 5 |
|       |                                                                                                    | 昨大 15:43                                                                                                    |                                     |   |
|       | 欢迎关注智<br>24365智输<br>入種过。<br>1.2021年<br>号。<br>1.2021年<br>记》<br>导接收精的记,<br>登就导导员理<br>2.辅导处理<br>2.辅导处理<br>"台" | 新职业网教育<br>新职业平台!您<br>新就业学者。<br>新教学者。<br>"您的学生"。<br>"您的学生"。<br>"你们,我们的一个。<br>"你们,我们的一个。"<br>"你们,我们,我们的一个。<br>"你们,我们,我们是一个。<br>"你们,我们,我们是一个。"<br>"你们,我们是一个。"<br>"你们,你们是一个。"<br>"你们,你们是一个。"<br>"你们,你们,你们是一个。"<br>"你们,你们,你们,你们,你们,你们是一个。"<br>"你们,你们,你们,你们,你们,你们,你们是一个。"<br>"你们,你们,你们,你们,你们,你们你们,你们,你们,你们,你们,你们,你们,你们 | 部可是信 方质我能问题在这个文字。<br>有限的,即推去签程 栏平生考 |   |
|       | 就业意愿登记                                                                                                    | ,或联系上级                                                                                                    | 句参考<br>负责老                          |   |
|       | 我的辅导员                                                                                                    | §信息"菜单栏                                                                                                    | 中的"<br>哪""岸                         |   |
|       | 职位精准推荐                                                                                                    | 24305 校园招<br>",可享受更多                                                                                                    | 45 X                                |   |
|       | 去向登记                                                                                                    | 30.21服务。<br>业资讯、政策<br>注新职业网答:                                                                                                    | 、指导<br>讯订阅                          |   |
|       | 学职测评                                                                                                    | eb) 。                                                                                                    | 1113 04                             |   |
| ٢     | = 毕业生                                                                                                    | = 辅导员                                                                                                    | = 招聘信息                              |   |

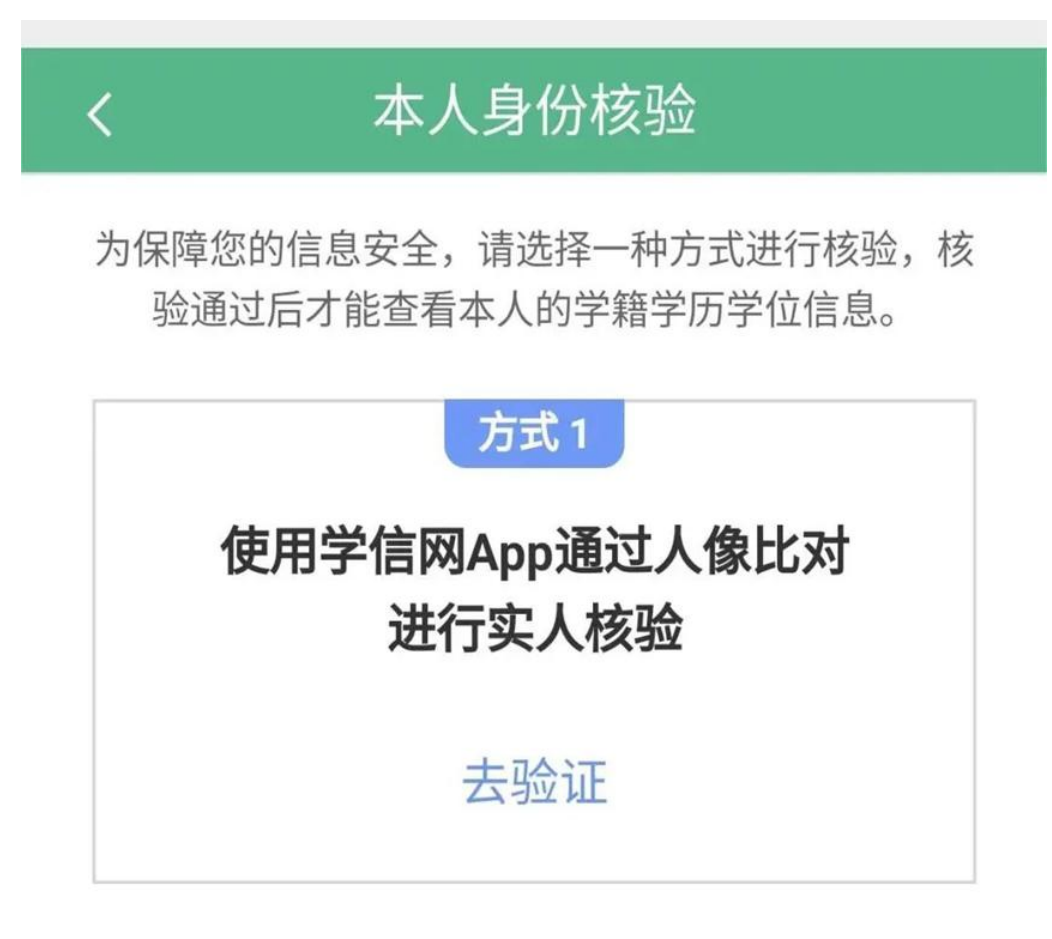

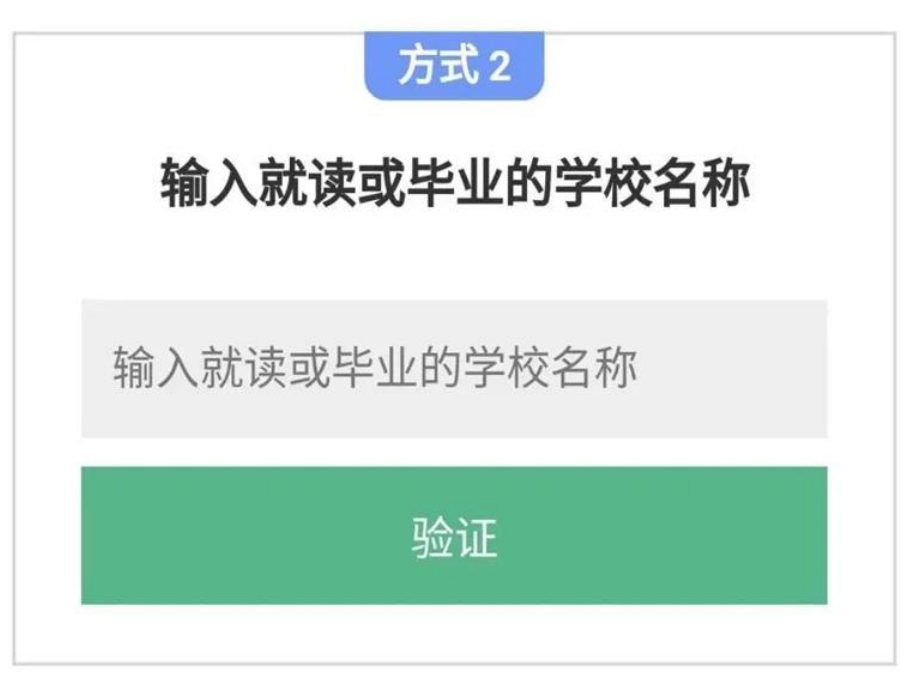

通过手机端搜索登记系统网址 dj.ncss.cn, 点击"毕业生去向登记", 使用学信网账号登录。

第一步:

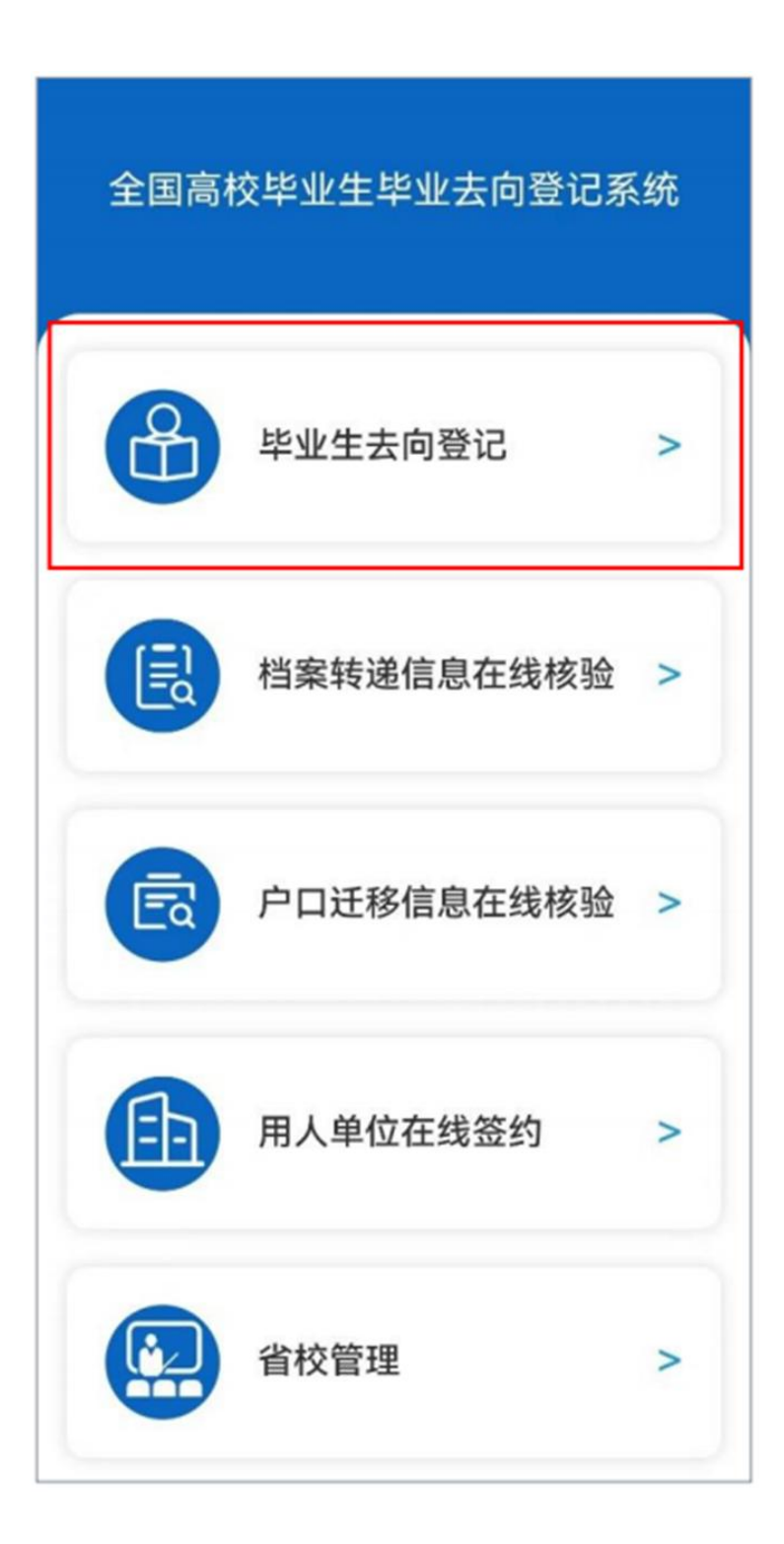

第二步:

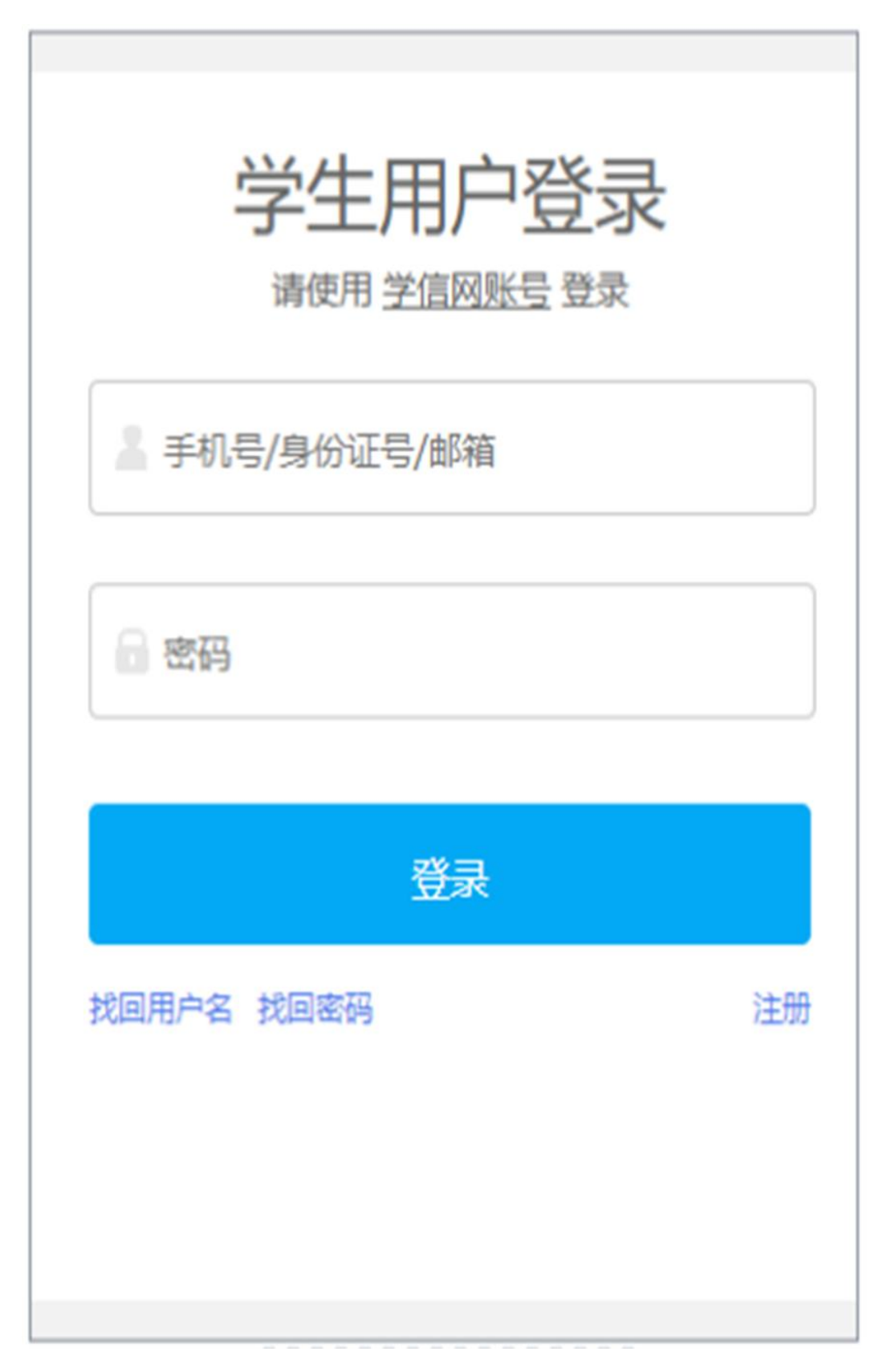

## 二、核对基本信息

首次登录要核对本人基本信息是否正确。若信息无误,点击"信 息确认无误,进入系统";

若手机号码、电子邮箱有误需由本人在学信网账号信息中修改。 若其他信息有误,请前往《毕业生信息登记表》(腾讯文档问卷)修 改相关信息并及时通知学生工作部。请务必仔细核对。

| <                                        | 学生信息                                                                                        | • |
|------------------------------------------|---------------------------------------------------------------------------------------------|---|
| ····· 您好                                 | 7!                                                                                          |   |
| 欢迎使用全国。<br>你的毕业生信息<br>更正!若电子的<br>在账号信息中候 | 高校毕业生毕业去向登记系统, <b>请先核对<br/>8是否正确,</b> 若有误请联系学校就业部门<br>8箱或手机号码有误,请直接登录学信网<br><sup>8</sup> 粒。 |   |
| 学生信息                                     |                                                                                             |   |
| 考生号                                      | "links 1 - x                                                                                |   |
| 姓名                                       | 11 I                                                                                        |   |
| 身份证号                                     | 1. A. A. S. S. A.                                                                           |   |
| 毕业院校                                     |                                                                                             |   |
| 学历                                       |                                                                                             |   |
| 性别                                       | -                                                                                           |   |
| 民族                                       | I Ķ                                                                                         |   |
| 政治面貌                                     | 5 .01 <b>.</b> " 1                                                                          |   |
| 培养方式                                     | 4 F-2                                                                                       |   |
| 生源所在地                                    | - P . 11                                                                                    |   |
| 入学时间                                     | 2(m 🚥 m                                                                                     |   |
| 毕业时间                                     | 2                                                                                           |   |
| 学号                                       | A 18 A                                                                                      |   |
| 院系                                       | 2 IM 2                                                                                      |   |
| 专业                                       | - 10 <sup>-1</sup>                                                                          |   |
| 学制                                       |                                                                                             |   |
| 档案是否转入<br>学校                             | 是                                                                                           |   |
| 户口是否转入<br>学校                             | 否                                                                                           |   |
| 电子邮箱                                     | ■ ■ ■ <b>■</b> ■ ∩0M                                                                        |   |
| 手机号码                                     |                                                                                             |   |
|                                          | 言息确认无误,进入系统                                                                                 |   |
| -                                        | 退出                                                                                          |   |

# 三、毕业去向登记确认

1.点击去"向登记确认",确认自己的毕业去向信息、档案转递信 息、户口迁移信息。

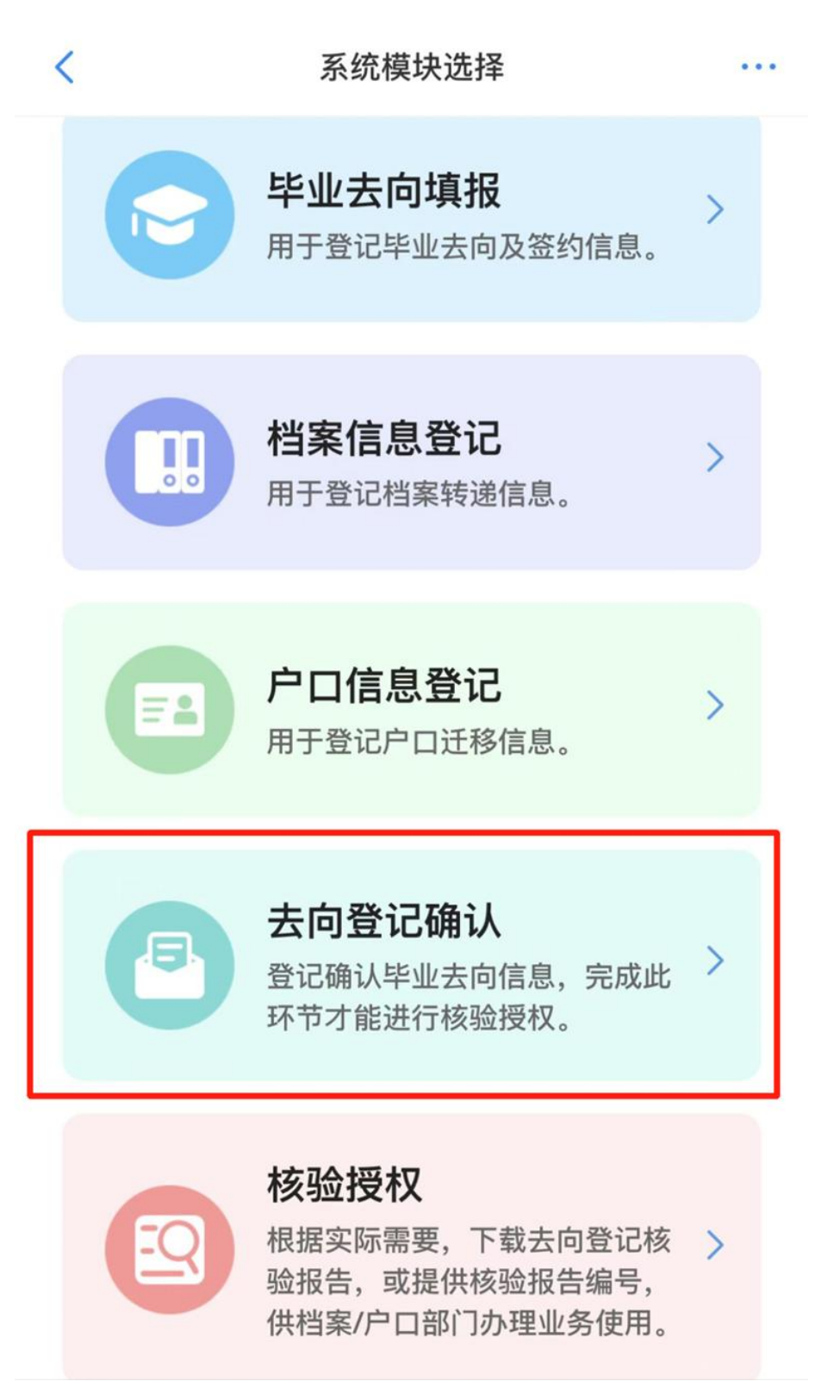

2.如果信息正确,点击下方信息无误,登记确认去向,提交前往 核验授权模块。

| <                           | 去向登记确认 👻                              | •••      |
|-----------------------------|---------------------------------------|----------|
|                             | 101                                   |          |
| 毕业去向                        | and a second                          |          |
| 单位名称                        | ALC: DESCRIPTION OF                   |          |
| 档案转递类型                      | 20 C                                  |          |
| 档案转递单位名称                    | - C                                   |          |
| 档案转递单位所在<br>地               |                                       |          |
| 户口迁移类型                      |                                       |          |
| 户口迁移所在地                     | W                                     |          |
| 以上毕业去向信息于20<br>请根据实际情况,认真   | 923年06月12日通过学校就业管理系统<br>核对确认。         | 上报,      |
| *请确认您的去向登记(                 | 言息                                    |          |
| 🥑 信息无误,确i                   | 认登记去向                                 |          |
| ○ 信息有误,需]                   | 更新后确认                                 |          |
|                             | 提交                                    |          |
|                             |                                       |          |
| ×                           | 去向登记确认                                |          |
| 1                           |                                       |          |
|                             | 去向登记确认 🔻                              | ••••     |
| 您已登记成功,<br>验去向信息,同<br>验有效期。 | 去向登记确认 ▼ 如户口迁移、档案转递需要相可进入"核验授权"模块,设置相 | •••<br>亥 |

如果信息有误,若其他信息有误,请前往《毕业生信息登记表》 (腾讯文档问卷)修改相关信息并及时通知学生工作部。之后,学生 再确认。请务必仔细核对。

## 四、学生核验授权

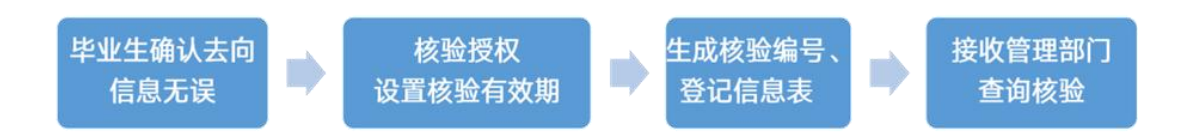

1.选择进入"核验授权"模块。

【注意】毕业生需完成去向登记确认才能进行核验授权。户档暂 缓派遣的毕业生没有具体档案迁移信息。

2.设置核验的有效期,并确认。

| ① 系统已生成核验报告,请设置核验有效期                                                                                                    | 档案信息核验                                                                                    |  |  |
|----------------------------------------------------------------------------------------------------|-------------------------------------------------------------------------------------------|--|--|
| <ul> <li> <b>档案信息核验</b> </li> <li>         核验编号:暂未生成核验编号     </li> <li>         有效期至:暂无     </li> <li>         核验状态:未确认 设置有效期 &gt;     </li> </ul> | 核验编号: 202310001P9V26T 复制<br>有效期至: 2022-11-21 23:59:59<br>核验状态: 生效中 查着下线报告                 |  |  |
| 户口信息核验 核验编号:暂未生成核验编号 有效期至:暂无 核验状态:未确认 设置有效期 >                                                                                                    | ドロ信息核验     核验编号: 202310001795YQX 复制     有效期至: 2022-11-21 23:59:59     核验状态: 生效中     重新下報版 |  |  |
| <ol> <li>1、对应模块需要有信息登记才能使用核验功能;</li> <li>2、查询核验服务时间截止到毕业生的毕业时间加六个月。</li> </ol>                                                                     | <ol> <li>1、对应模块需要有信息登记才能使用核验功能;</li> <li>2、查询核验服务时间截止到毕业生的毕业时间加六个月。</li> </ol>            |  |  |

3.生成核验编号和毕业去向登记信息表,点击查看下载报告,将报告保存至手机。可在档案接收部门提供姓名和核验编号,查询自己的档案。

去向登记信息核验报告分为档案信息核验报告和户口信息核验 报告,内容主要包括核验编号、核验二维码、基本信息、毕业去向信 息、档案转递信息或户口迁移信息。若毕业生在核验授权时尚未登记 档案转递信息或户口迁移信息,则核验报告将不展示档案转递信息或 户口迁移信息。

#### 全国普通高等学校毕业生去向登记信息

查询核验编号: 2023100017H6Z2S

|                                                                                                    | 基                     | 本信息      |          |  |  |  |  |
|----------------------------------------------------------------------------------------------------|-----------------------|----------|----------|--|--|--|--|
| 姓名                                                                                                    |                       | 性别       | 男        |  |  |  |  |
| 毕业院校                                                                                                    |                       |          |          |  |  |  |  |
| 毕业时间                                                                                                    | 202310                | 学制       | 4        |  |  |  |  |
| 专业                                                                                                    | 哲学                    | 学历       | 硕士       |  |  |  |  |
| 生源所在地                                                                                                    | 北京市西城区                |          |          |  |  |  |  |
| 毕业去向信息                                                                                                    |                       |          |          |  |  |  |  |
| 毕业去向                                                                                                    | 签就业协议形式就业             |          |          |  |  |  |  |
| 单位名称                                                                                                    | 学信徒                   |          |          |  |  |  |  |
| 单位所在地                                                                                                    | 北京市西城区西瓜口口            |          |          |  |  |  |  |
| 档案转递信息                                                                                                    |                       |          |          |  |  |  |  |
| 档案转递类型                                                                                                    | 托管单位接收                |          |          |  |  |  |  |
| 档案转递单位名称                                                                                                    | 北京市西城区人才服务中心          |          |          |  |  |  |  |
| 档案转递单位地址                                                                                                    | 北京市西城区56号             |          |          |  |  |  |  |
| 档案转递单位邮编                                                                                                    | <b>驾转递单位邮编</b> 100056 |          |          |  |  |  |  |
| 档案转递联系人                                                                                                    |                       | 档案转递联系电话 | 010-(01) |  |  |  |  |
| <ol> <li>1.登记信息由教育部全国高校毕业生毕业去向登记系统提供。</li> <li>2.核验方式:</li> <li>①前往wq.ncss.cn,选择"单位查询核验信息"模块,正确输入毕业生姓<br/>名和查询核验编号进行核验;</li> <li>②下载"学信网APP",使用扫一扫功能扫描报告中的二维码在线核验。</li> <li>3.登记信息来自于毕业生离校时上报的信息如有问题请联系毕业生核实。</li> <li>4.查询核验服务时间截止到毕业生的毕业时间加六个月。</li> </ol> |                       |          |          |  |  |  |  |

毕业生核验授权后,档案和户籍接收管理部门在办理相关手续时,

可查询核验毕业生离校时相应的去向登记信息。